## GUÍA PARA DESCARGAR E INSTALAR MATLAB

Requisitos previos: disponer de cuenta creada en mathworks. Si aún no la tiene consulte esta <u>guía</u>.

1. Acceder al portal de matlab de la Universidad de Jaén y pulsar en "Comenzar", nos aparecerá está página:

| >> Abrir MATLAB Online                 |                                     | Instalar MATLAB                             |
|----------------------------------------|-------------------------------------|---------------------------------------------|
| Reciente                               |                                     |                                             |
| Buscar reciente                        |                                     | Q                                           |
| Archivos Carpetas                      |                                     |                                             |
| Nombre                                 |                                     | Último acceso                               |
| FirstStepsInMATLAB.mlx<br>MATLAB Drive |                                     | hace 2 meses                                |
|                                        |                                     | Ver todos los archivos                      |
|                                        |                                     |                                             |
| Formación online                       |                                     |                                             |
| $\sim$                                 |                                     |                                             |
| MATLAB Onramp<br>Acceso ilimitado      | Simulink Onramp<br>Acceso ilimitado | Machine Learning Onramp<br>Acceso ilimitado |
| Inicio                                 | Inicio                              | Inicio                                      |
| ∕er más 💌                              |                                     | Ver todos los cursos                        |

Pulsar arriba a la izquierda donde dice "Instalar MATLAB"

**NOTA**: también existe **una versión web de matlab** que no necesita que instalemos nada en nuestro ordenador. Se accede pulsando arriba a la izquierda donde dice "Abrir MATLAB Online".

## 2. Seleccionar la versión y el sistema operativo:

| R2025a<br>Seleccionar versión<br>R2025a         | Deseo:<br>Instalar productos |  |  |  |  |  |  |
|-------------------------------------------------|------------------------------|--|--|--|--|--|--|
| ∧ Obtener productos de MATLAB y Simulink        |                              |  |  |  |  |  |  |
| Descargar para Windows<br>R2025a (14 Mayo 2025) |                              |  |  |  |  |  |  |
|                                                 |                              |  |  |  |  |  |  |
| ✓ Obtener productos de RoadRunner               |                              |  |  |  |  |  |  |

En este ejemplo estamos descargando Matlab R2025a para Windows.

Pulsamos en el botón del centro, donde dice "Descargar para Windows"

## 3. Instalar Matlab

Una vez terminada la descarga buscaremos el instalador en la carpeta de descargas de nuestro navegador. En nuestro ejemplo el fichero se llama "matlab\_R2025a\_Windows.exe".

Lo primero que nos preguntará son los datos de nuestra cuenta de mathworks, recordamos que el email es el mismo de nuestra cuenta TIC de la UJA:

| 📣 MathWorks®                                                                              |         |
|-------------------------------------------------------------------------------------------|---------|
| Email                                                                                     |         |
| Dirección de email                                                                        |         |
| ¿No tiene cuenta? ¡Cree una!<br>Al iniciar sesión, acepta nuestra política de privacidad. |         |
| Si                                                                                        | guiente |

Tras introducir aquí nuestro correo de la UJA nos redigirá a la página de SIDUJA en la cual nos pedirá usuario y contraseña de nuestra cuenta TIC.

| )               |                                 |                                       | CONFIRMAC |
|-----------------|---------------------------------|---------------------------------------|-----------|
|                 | C                               | 0                                     | 0         |
| Seleccionar     | licencia                        |                                       |           |
| Para obtener de | etalles acerca de los productos | incluidos en sus licencias, visite el |           |
| Licencia        | Etiqueta                        | Opción y uso de la licenc             | ia        |
| 41260982        | MATLAB (Designated Compu        | iter) Academic - Total Headcou        | nt 📤      |
| 41260982        | MATLAB (Individual)             | Academic - Total Headcou              | nt        |
| 41260982        | MATLAB Web App Server           | Academic - Total Headcou              | nt        |
| 41260982        | Polyspace Test (Individual)     | Academic - Total Headcou              | nt        |
| 41260982        | MATLAB Production Server        | Academic - Total Headcou              | nt        |
| 41260002        | Delvere e Due Fieles (Indivis   | duell Assis Tabel Handam              |           |

En este punto es muy importante seleccionar la licencia MATLAB (individual)

|                                      | DE STINO                   | PRODUCTOS |          | CONFIRMACIÓN |
|--------------------------------------|----------------------------|-----------|----------|--------------|
| Confirm                              |                            |           |          |              |
| Confirm                              | ar selecciones             |           |          |              |
| LICENCIAS<br>41260982                | - MATLAB (Individual)      |           |          |              |
| DESTINO<br>C:\Program                | n Files\MATLAB\R202        | 5a        |          |              |
| PRODUCT(<br>1 de 112 p<br>4.51 GB re | DS<br>roductos<br>equerido |           |          |              |
|                                      |                            |           |          |              |
|                                      |                            |           | Comenzar | instalación  |

El resto de preguntas son las típicas las de cualquier otra instalación: carpeta de destino, productos, etc. Al final saldrá un resumen y un botón para **"Comenzar la instalación**".

Tras terminar la instalación buscaremos el icono **MATLAB R2025a** en el escritorio o en la carpeta de programas de nuestro ordenador y ya podremos utilizar el programa.